## The FinCEN Currency Transaction Report & Designation of Exempt Persons Report

## **Introduction & Filing Instructions**

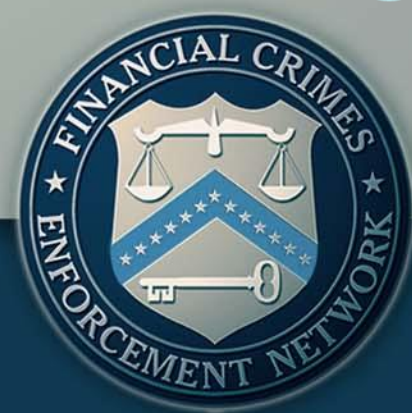

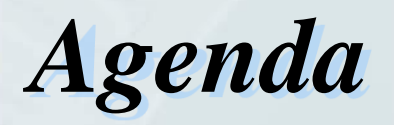

#### **FinCEN CTR**

The New FinCEN CTR: General Information
 Features and Advantages of the FinCEN CTR
 Filing Instructions: How to File the FinCEN CTR

#### **FinCEN DOEP**

The New FinCEN DOEP: General Information
 Features and Advantages of the FinCEN DOEP
 Filing Instructions: How to File the FinCEN DOEP

#### Q&A Session

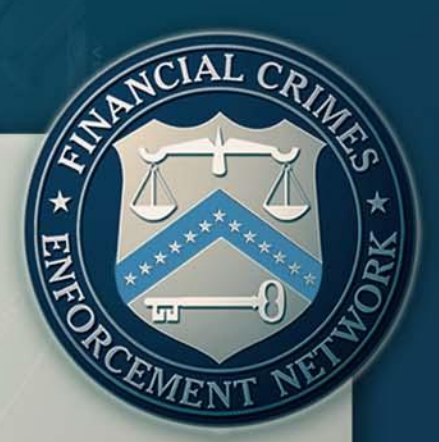

This webinar is presented by the collaborative efforts of FinCEN's Office of Outreach Resources, Office of Regulatory Policy, and the Office of Compliance.

The purpose of this webinar is to provide the public with information and guidance regarding the new FinCEN CTR and DOEP.

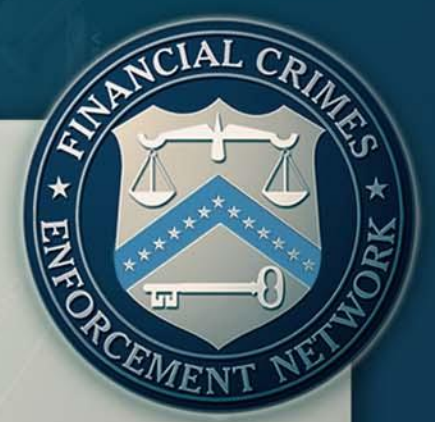

Beginning April 1, 2013, the new FinCEN reports must be used.

- Legacy versions of reports may not be uploaded into the E-Filing system after March 31, 2013.
- ➢ Filers should consider creating new templates.

The new reports are available through the BSA E-Filing System.

≻Reports may not be submitted in paper format.

≻The new FinCEN CTR and DOEP may be filed through discrete or batch filing.

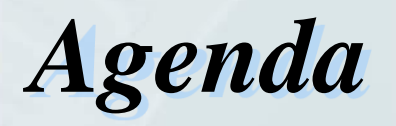

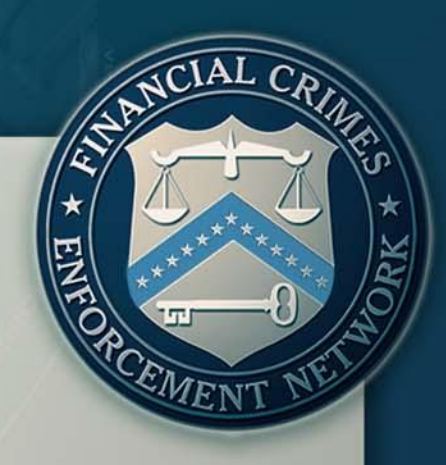

#### FinCEN CTR > The New FinCEN CTR: General Information > Features and Advantages of the FinCEN CTR > Filing Instructions: How to File the FinCEN CTR FinCEN DOEP > The New FinCEN DOEP: General Information > Features and Advantages of the FinCEN DOEP > Filing Instructions: How to File the FinCEN DOEP

➢Q&A Session

## The New FinCEN CTR General Information

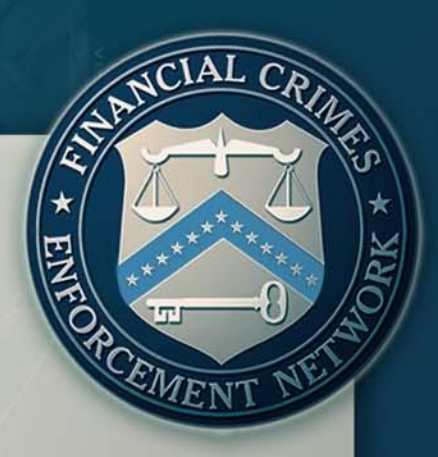

It is a uniform report that can be used across multiple industries to report currency transactions in excess of \$10,000.

It has new fields to provide law enforcement with additional information and support.

➤The report was revised to create ease of flow and to be more user friendly.

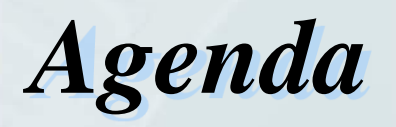

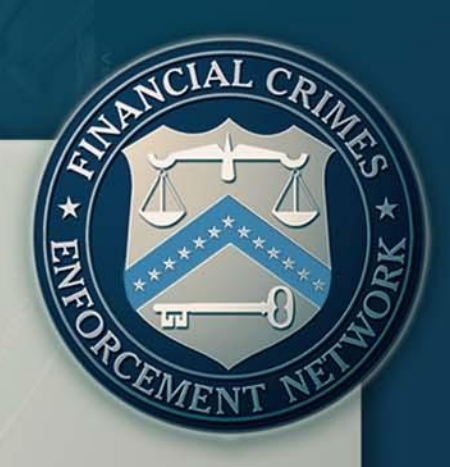

**FinCEN CTR** The New FinCEN CTR: General Information Features and Advantages of the FinCEN CTR Filing Instructions: How to File the FinCEN CTR **FinCEN DOEP** The New FinCEN DOEP: General Information Features and Advantages of the FinCEN DOEP Filing Instructions: How to File the FinCEN DOEP

➢Q&A Session

The FinCEN CTR features the sequence:
Home Tab: Header Page
Step 1: Part I – Person/Transactor Information
Step 2: Part II – Amount and Type of Transaction
Step 3: Part III – Financial Institution Information
Tabs for each section of the CTR were added to each page of the report for ease of access.

#### **Currency Transaction Report**

Home

Step 1. Person Information Step 2. Amount and Type of Transaction Step 3. Financial Institution Information

EME

➢FinCEN created the new CTR as a uniform report that can be used by any type of financial institution.

| *37 Type of financial institution |                                                                                  |
|-----------------------------------|----------------------------------------------------------------------------------|
|                                   | Casino/Card Club<br>Depository institution<br>MSB<br>Securities/Futures<br>Other |
|                                   |                                                                                  |

The new FinCEN CTR was restructured to promote clarity and be more user friendly.

➢ FinCEN has clarified and expanded the CTR filing instructions to be user interactive and field specific.

Users are now able to place their mouse cursor over any active field to access filing instructions that provide detailed information on how to complete the field.

\*37 Type of financial institution

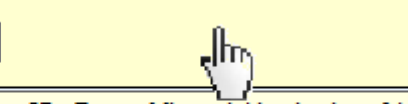

Item 37 - Type of financial institution. Identify the type of financial institution recorded in Item 30. If "Other" is selected, enter a brief description of the financial institution in the associated "Other (specify)" text field.

➤The FinCEN CTR features the ability to add multiple data elements including but not limited to information about the person involved in transaction, account numbers, and information about where the transaction occurred.

\* ENTOPENT NET

**Critical Fields** 

Critical fields are those minimally required data fields necessary for the processing of the report by the BSA E-Filing System.

Critical fields are easily recognizable by their yellow background and asterisk.

| Check                                               | If entity |   |
|-----------------------------------------------------|-----------|---|
| *4 Individual's last name<br>or entity's legal name | Unknown   |   |
| *5 First name                                       |           | > |
|                                                     |           |   |

\*4 Individual's last name or entity's legal name

\*5 First name

Unknown John

#### Critical Fields

CTR now features an "Unknown" box. Users may not enter responses such as "Unknown," "Not Applicable," "N/A," or "XX" in CTR fields.

➤The "Unknown" box must be checked when the information is not known or unavailable.

Non-critical fields must be left blank when the

information is not known or unavailable.

#### Adobe Reader

| 1 | Home - Filing Name is required.<br>Item 1 - Type of Filing is required.<br>Item 2 - Type of Person conducting transaction is required.<br>Item 10 - Please enter the Address if known, else, please click the unknown<br>check box.<br>Item 11 - Please enter the City if known, else, please click the unknown check<br>box.<br>Item 13 - Please enter the ZIP/Postal Code if known, else, please click the<br>unknown check box. |   |
|---|----------------------------------------------------------------------------------------------------|---|
|   | Item 12 - Please enter the State if known, else, please click the unknown check<br>box.                                                                                                    | k |
|   | Message limit exceeded. Remaining 32 errors not reported.                                                                                                    |   |
|   | ОК                                                                                                    |   |

## Critical Fields The BSA E-Filing System will not accept filings when critical fields are left blank.

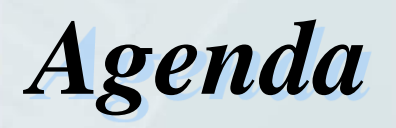

#### **FinCEN CTR**

The New FinCEN CTR: General Information
 Features and Advantages of the FinCEN CTR
 Filing Instructions: How to File the FinCEN CTR

#### **FinCEN DOEP**

The New FinCEN DOEP: General Information
 Features and Advantages of the FinCEN DOEP
 Filing Instructions: How to File the FinCEN DOEP

#### ≻Q&A Session

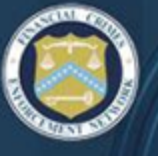

#### BSA E-FILING SYSTEM

FINANCIAL CRIMES ENFORCEMENT NETWORK

#### BSA E-Filing Home

#### New to BSA E-Filing

 Next Steps for Using BSA E-Filing

#### Alerts

70

View Alerts

#### Documentation

Frequently Asked Questions

=

- User Manual
- Quick Reference
   Computer Based

#### Training

#### File Batch FinCEN CTR

- File FinCEN CTR
  - File Batch FINCEN SAR
  - File FinCEN SAR
  - File Batch FinCEN DOEP
  - File FinCEN DOEP
  - File FinCEN RMSB

#### Legacy Peports

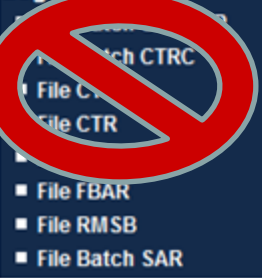

111

#### Welcome to the BSA E-Filing System

You are currently logged in as Diego Rosero. Last login: August 30, 2012 at 04:36:10 PM EDT.

The BSA E-Filing System allows you to file BSA forms with FinCEN via a secure Internet connection. BSA E-Filing allows you to receive system alerts and advisories via BSA E-Filing and respond to them by sending secure messages to FinCEN.

To learn how the system works, download and review the BSA E-Filing User Manual, Quick Reference Guide, and/or Supervisory User Manual depending on your role, all three of which are available on the BSA E-Filing Documentation menu to the left. If you have questions that are not resolved by the BSA E-Filing documentation, contact the BSA E-Filing Help Desk at 1-866-346-9478 (option 1) or <u>BSAEFilingHelp@fincen.gov</u>. The Help Desk regular hours of operation are 8:00 am - 6:00 pm East Coast Time, Monday - Friday. Please note that the Help Desk is closed on Federal holidays.

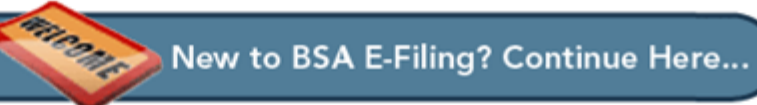

## **Getting Started**

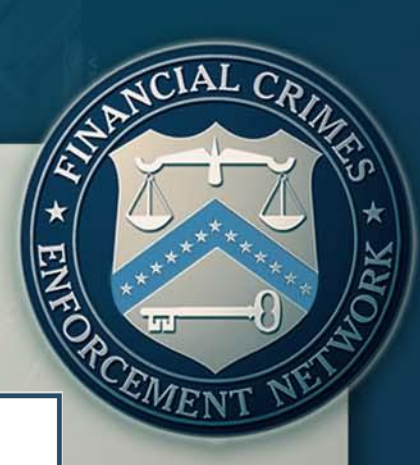

#### **Open an Existing Form**

\*Unless you are making an amendment, please be sure you have not already submitted this form. To determine if a filing was submitted, compare the Filing Name on the form with the submissions listed in your Track Status view.

Browse to a saved form and click "Open Existing Form" to open it.

|                                           | Browse |
|-------------------------------------------|--------|
| Open Existing Form                        |        |
| Open a New Form                           |        |
| Click "Open New Form" to open a new form. |        |
| Open New Form                             |        |
| Cancel                                    |        |

## **Getting** Started

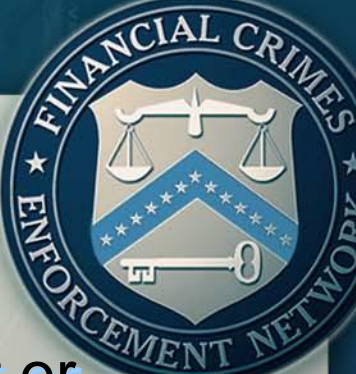

When uploading a previously saved report or utilizing a template, click on "Open Existing Form"

#### Open an Existing Form

\*Unless you are making an amendment, please be sure you have not already submitted this form. To determine if a filing was submitted, compare the Filing Name on the form with the submissions listed in your Track Status view.

Browse to a saved form and click "Open Existing Form" to open it.

|                                           | Browse. |
|-------------------------------------------|---------|
| Open Existing Form                        |         |
| Open a New Form                           |         |
| Click "Open New Form" to open a new form. |         |
| Open New Form                             |         |

Cancel

## **Getting** Started

\* ENT OF CEMENT NET

When completing a discrete filing or setting up a template for the first time, select "Open New

#### Form"

#### **Open an Existing Form**

\*Unless you are making an amendment, please be sure you have not already submitted this form. To determine if a filing was submitted, compare the Filing Name on the form with the submissions listed in your Track Status view.

Browse to a saved form and click "Open Existing Form" to open it.

Browse.

Open Existing Form

#### Open a New Form

Click "Open New Form" to open a new form.

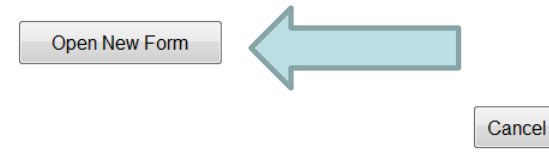

#### **Currency Transaction Report** Step 2. Amount and Type of Step 3. Financial Institution Step 1. Person Home Information Transaction Information **Currency Transaction Report** Version Number: 1.1 OMB No. 1506-0064 **Filing Name** SAMPLE FILE 123

\*1 Type of filing Initial report Correct/amend prior report FinCEN directed Backfiling

#### **Currency Transaction Report**

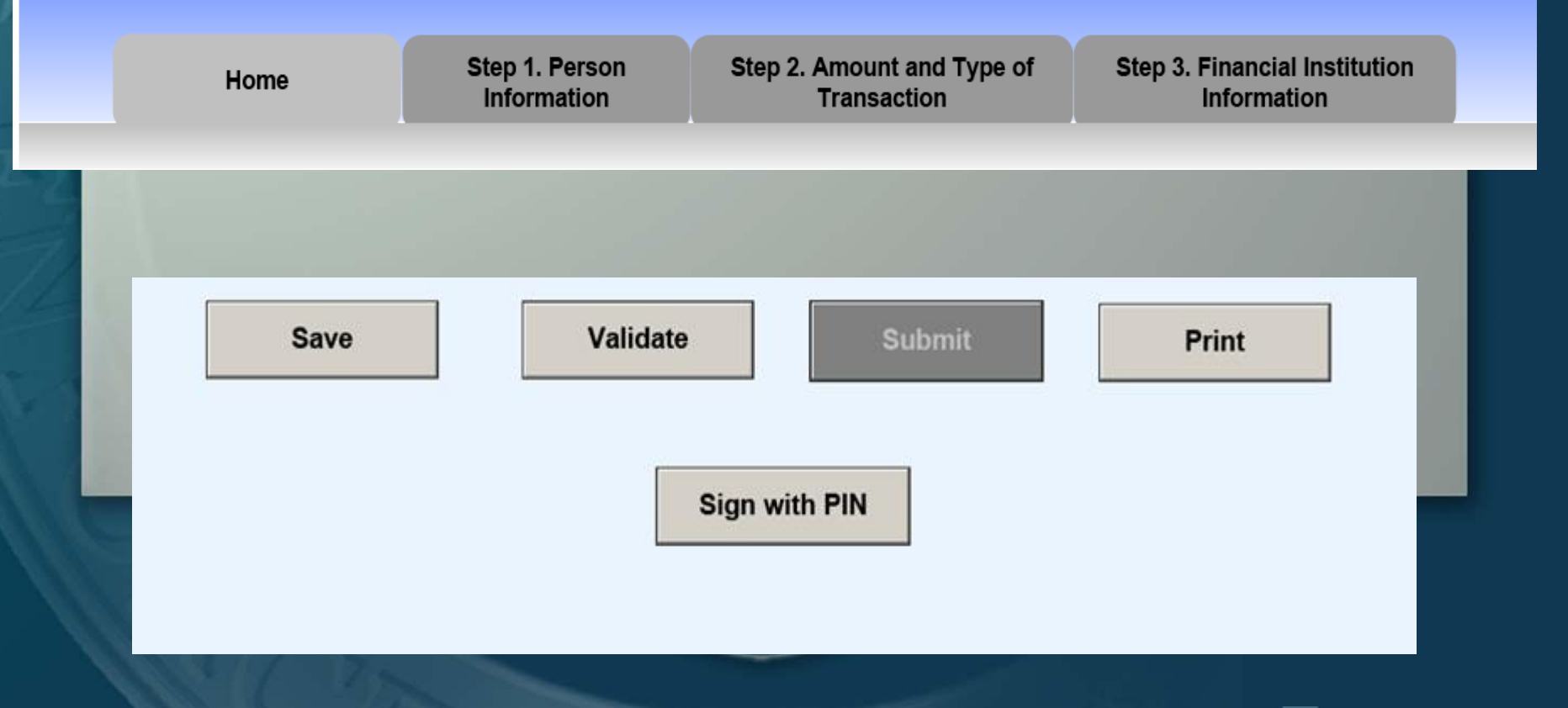

1000011

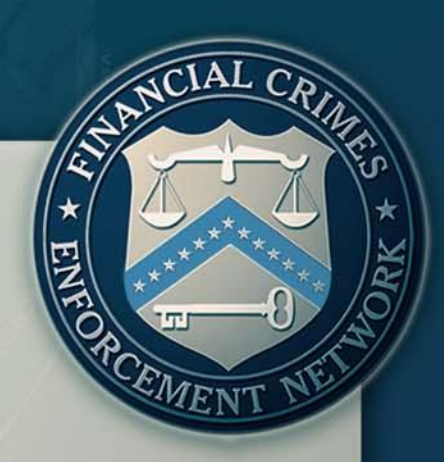

## Part I:

### **Person Involved in Transaction**

| Currency Trans                                   | saction Report                |                                           |                                              |  |  |
|--------------------------------------------------|-------------------------------|-------------------------------------------|----------------------------------------------|--|--|
| Home                                             | Step 1. Person<br>Information | Step 2. Amount and Type of<br>Transaction | Step 3. Financial Institution<br>Information |  |  |
| Part I Person Involved in Transaction 1 of 2 🛨 😑 |                               |                                           |                                              |  |  |
|                                                  |                               |                                           |                                              |  |  |

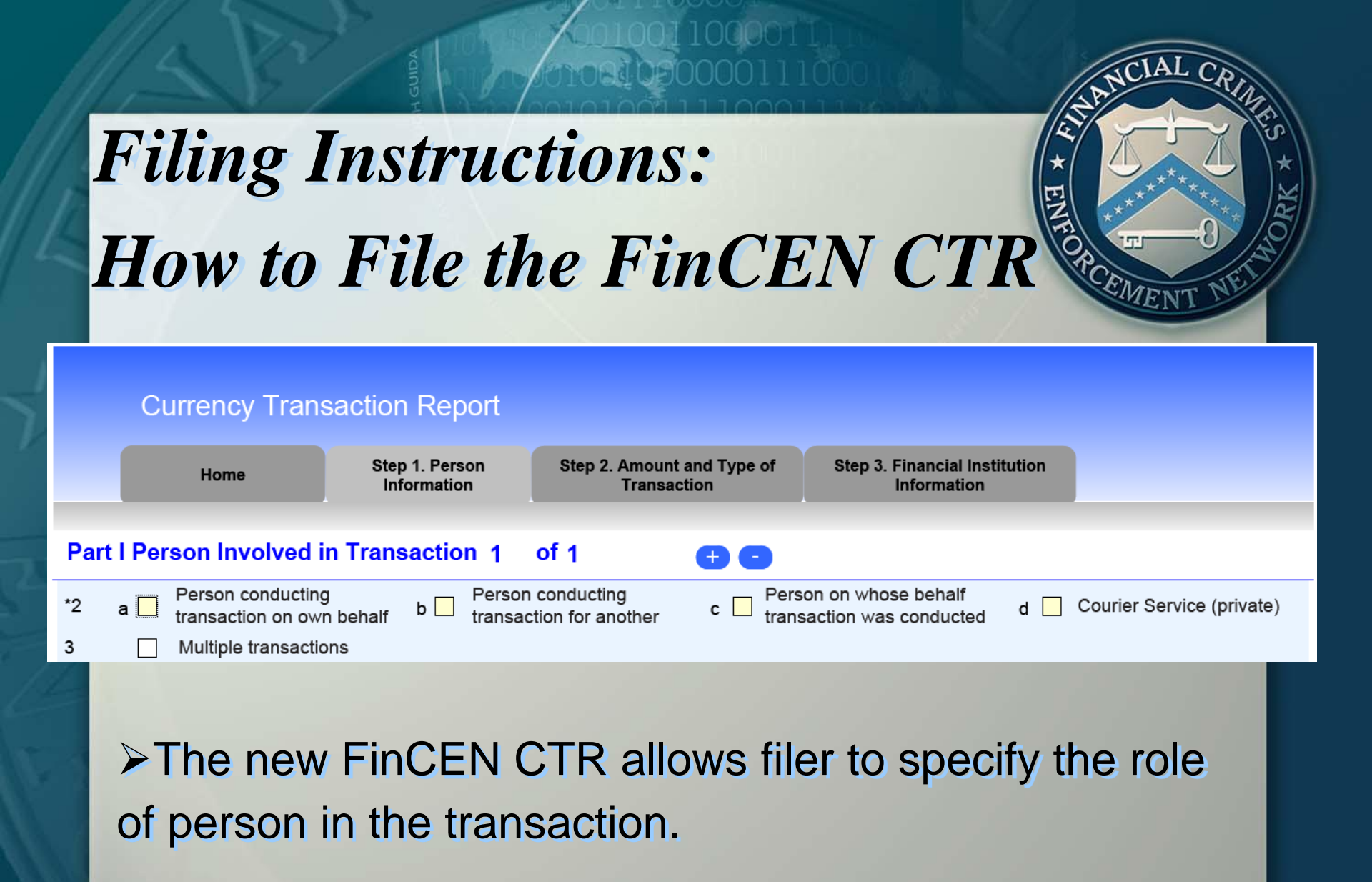

Box 2a is checked when completing Part I for a person who is conducting the transaction on his/her own behalf.

| Part I Person Involved in Transaction 1 of 1 + - |                                                  |                          |                                              |                                                     |                               |
|--------------------------------------------------|--------------------------------------------------|--------------------------|----------------------------------------------|-----------------------------------------------------|-------------------------------|
| *2                                               | a Person cond                                    | lucting<br>on own behalf | b  Person conducting transaction for another | c  Person on whose behalf transaction was conducted | d 🗌 Courier Service (private) |
| 3                                                | Multiple tran                                    | sactions                 |                                              |                                                     |                               |
|                                                  | Check                                            | If entity                |                                              |                                                     |                               |
| *4                                               | Individual's last name<br>or entity's legal name | Unknown                  | SMITH                                        |                                                     |                               |
| *5                                               | First name                                       | Unknown                  | ЈОНИ                                         |                                                     |                               |
|                                                  |                                                  |                          |                                              |                                                     |                               |

Box 2b is checked when completing Part I for a person who is conducting the transaction on behalf of someone else.

| Part I Person Involved in Transaction 1 of 1 🛛 🕂 😑  |                                     |                                                     |                                                                                                    |  |
|-----------------------------------------------------|-------------------------------------|-----------------------------------------------------|----------------------------------------------------------------------------------------------------|--|
| *2 a Person conduct<br>transaction on               | own behalf b ransaction for another | c  Person on whose behalf transaction was conducted | d 🗌 Courier Service (private)                                                                                   |  |
| 3 Multiple transa                                   | actions                             |                                                     |                                                                                                    |  |
| Check [                                             | If entity                           |                                                     |                                                                                                    |  |
| *4 Individual's last name<br>or entity's legal name | Unknown DOE                         |                                                     |                                                                                                    |  |
| *5 First name                                       | Unknown JANE                        |                                                     |                                                                                                    |  |
|                                                     |                                     |                                                     | the second second second second second second second second second second second second second second second se |  |

Box 2c is checked when completing Part I for a person on whose behalf the transaction is being conducted.

| Part I Person Involved in Transaction 1 of 1 🛛 🕂 😑 |                                                  |                         |                                              |                                                    |                             |
|----------------------------------------------------|--------------------------------------------------|-------------------------|----------------------------------------------|----------------------------------------------------|-----------------------------|
| *2                                                 | a  Person cond<br>transaction c                  | ucting<br>on own behalf | b  Person conducting transaction for another | c Person on whose behalf transaction was conducted | d Courier Service (private) |
| 3                                                  | Multiple tran                                    | sactions                |                                              |                                                    |                             |
|                                                    | Check                                            | If entity               |                                              |                                                    |                             |
| *4                                                 | Individual's last name<br>or entity's legal name | Unknown                 | JOHNSON                                      |                                                    |                             |
| *5                                                 | First name                                       | Unknown                 | TED                                          |                                                    |                             |

➢ Box 2d is checked when the conductor of the transaction is a courier service contracted by the person on whose behalf the transaction takes place, and not by the financial institution.

| Part I Person Involved in Transaction 1 of 1        |                                                |                                                     |                               |  |  |
|-----------------------------------------------------|------------------------------------------------|-----------------------------------------------------|-------------------------------|--|--|
| *2 a Person conducting<br>transaction on own behalf | b Person conducting<br>transaction for another | c  Person on whose behalf transaction was conducted | d 🛛 Courier Service (private) |  |  |
| 3 Multiple transactions                             |                                                |                                                     | $\smile$                      |  |  |
| Check If entity                                     |                                                |                                                     |                               |  |  |
| *4 Individual's last name<br>or entity's legal name | DOE                                            |                                                     |                               |  |  |
| *5 First name 🗌 Unknown                             | JASON                                          |                                                     |                               |  |  |
|                                                     |                                                |                                                     |                               |  |  |

➢Multiple Transactions (Item 3) is used when reporting multiple transactions (regardless of the amount) that were conducted by or for the person recorded in Part I during a single business day.

| Part I Person Involved in Transaction 1 of 1 🛛 🕂 🕒 |                                                  |                                                |                                                     |                               |  |
|----------------------------------------------------|--------------------------------------------------|------------------------------------------------|-----------------------------------------------------|-------------------------------|--|
| *2                                                 | a Person conducting<br>transaction on own behalf | b Person conducting<br>transaction for another | c  Person on whose behalf transaction was conducted | d 📃 Courier Service (private) |  |
| 3                                                  | Multiple transactions                            |                                                |                                                     |                               |  |
|                                                    | Check If entity                                  |                                                |                                                     |                               |  |
| *4                                                 | Individual's last name<br>or entity's legal name | DOE                                            |                                                     |                               |  |
| *5                                                 | First name Unknown                               | JASON                                          |                                                     |                               |  |
|                                                    |                                                  |                                                |                                                     |                               |  |

Person involved in the transaction information is recorded in this section. If information is unknown or unavailable check the "Unknown" box for the appropriate critical field.

| Part I Person Involved in Trans                          | action 1 of 1                                 | <b>(† (</b> )                                       |                    |
|----------------------------------------------------------|-----------------------------------------------|-----------------------------------------------------|--------------------|
| *2 a Person conducting<br>transaction on own behalf      | b 🛛 Person conducting transaction for another | c  Person on whose behalf transaction was conducted | d 🗌 Courier Servio |
| 3 Multiple transactions                                  |                                               |                                                     |                    |
| Check 🔲 If entity                                        |                                               |                                                     |                    |
| *4 Individual's last name Unknown or entity's legal name |                                               |                                                     |                    |
| *5 First name Unknown                                    | MARIA                                         |                                                     |                    |
| 6 Middle name                                            |                                               |                                                     |                    |
| Suffix                                                   |                                               |                                                     |                    |

| ANCIAL CRIME                                      |     |
|---------------------------------------------------|-----|
| Filing Instructions:                              | N N |
| How to File the FinCEN CTR                        |     |
| The FinCEN CTR features two new fields in Part I: |     |
| Gender (Item 7)                                   |     |
| NAICS Code (Item 9a)                              |     |

11001100001111 a1090000111000

| 7 Gender                            | Female -                                                                              |     |  |
|-------------------------------------|---------------------------------------------------------------------------------------|-----|--|
| 8 Alternate Name                    |                                                                                       |     |  |
| 0. Occurrentian and man of husiness |                                                                                       |     |  |
| 9 Occupation of type of business    |                                                                                       |     |  |
| 9a NAICS Code                       |                                                                                       | •   |  |
|                                     | Accommodation (721)                                                                   |     |  |
|                                     | Accounting, Tax Preparation, Bookkeeping, and Payroll Services (5412)                 |     |  |
|                                     | Activities Related to Credit Intermediation (5223)                                    |     |  |
|                                     | Activities Related to Real Estate (5313)<br>Administration of Economic Programs (926) |     |  |
|                                     | Administration of Environmental Quality Programs (924)                                |     |  |
|                                     | Administration of Housing Programs, Urban Planning, and Community Development (92     | 25) |  |
|                                     | Administration of Human Resource Programs (923)                                       |     |  |

# Filing Instructions: How to File the FinCEN CTR Form of identification used to verify identity: Filers are able to record foreign identifications. Filers may use the "Other" box to record distinct types of identifications other than those already

listed.

| *20 For | m of identification used to verify identity | Unknown                          |                    |
|---------|---------------------------------------------|----------------------------------|--------------------|
|         | Driver's license/State ID Passpo            | ort 🗌 Alien Registration 🛛 Other | MATRICULA CONSULAR |
| Number  | 123H4558 Con                                | ountry MX                        | Issuing State      |
|         |                                             |                                  |                    |

- Item 21 is where the filer records the Cash In amount and any accounts involved for the person recorded in Part I.
- Item 22 is where the filer records the Cash Out amount and any accounts involved for the person recorded in Part I.

| 21 Cash in amount for individual or entity listed in Item       | 4 \$125,120 |  |  |  |
|-----------------------------------------------------------------|-------------|--|--|--|
| Account number                                                  | 123456789   |  |  |  |
| Account number                                                  | 125000000   |  |  |  |
| 22 Cash out amount for individual or entity listed in Item 4 \$ |             |  |  |  |
| Account number                                                  |             |  |  |  |

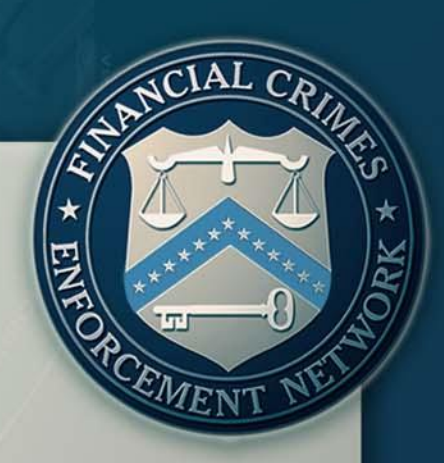

## Part II:

## Amount and Type of the Transaction(s)

#### **Currency Transaction Report**

HomeStep 1. Person<br/>InformationStep 2. Amount and Type of<br/>TransactionStep 3. Financial Institution<br/>Information

Part II Amount and Type of Transaction(s). Check all boxes that apply.

In Item 24, check "Armored car (FI contract)" if a reported transaction involved a pick-up or delivery of currency by an armored car service under contract to the financial institution listed in Part III (do not check this box if the armored car service was under contract to a person recorded in Part I).

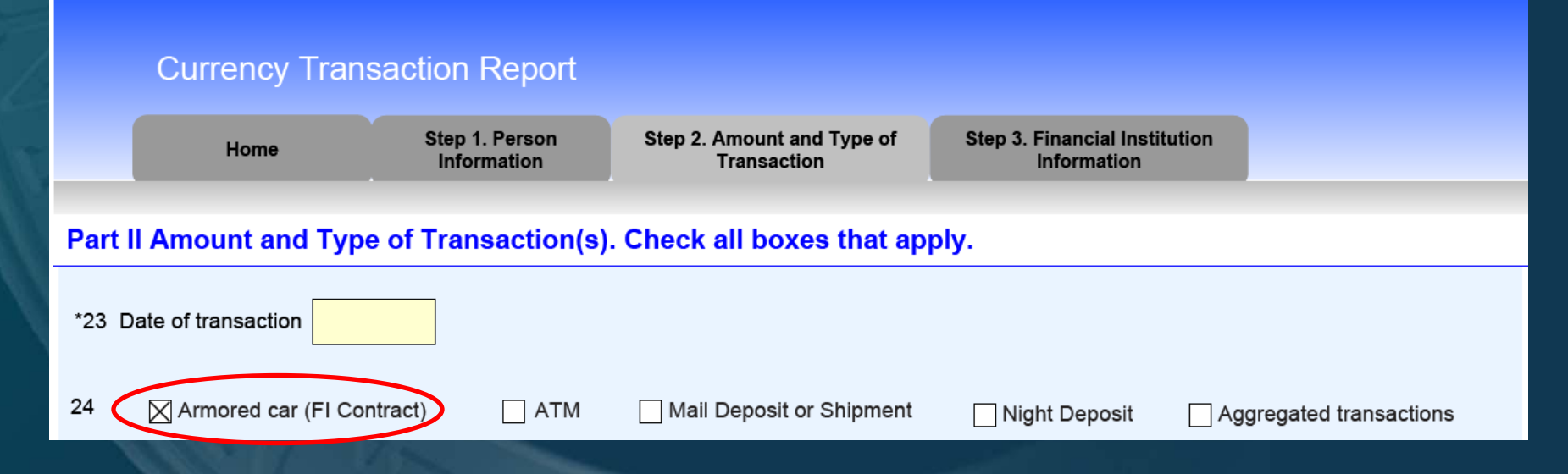

➢ In Item 24, check "ATM" if a reported transaction occurred at an automated teller machine (ATM).

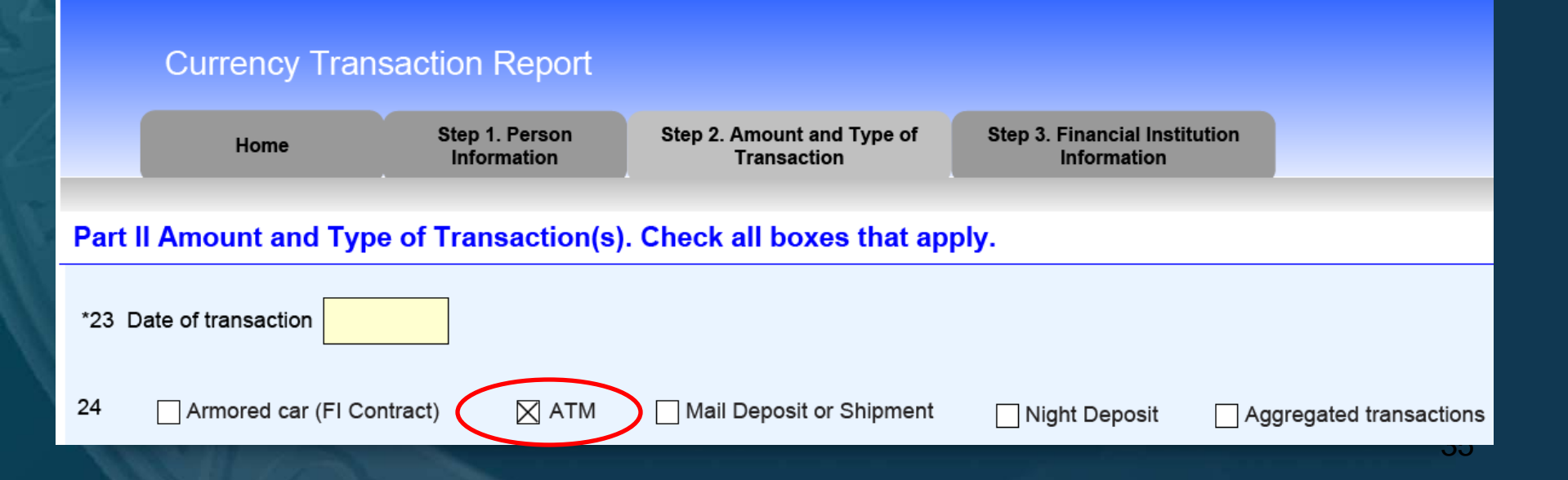

In Item 24, check "Mail Deposit or Shipment" if a reported transaction was made by mail deposit or shipment.

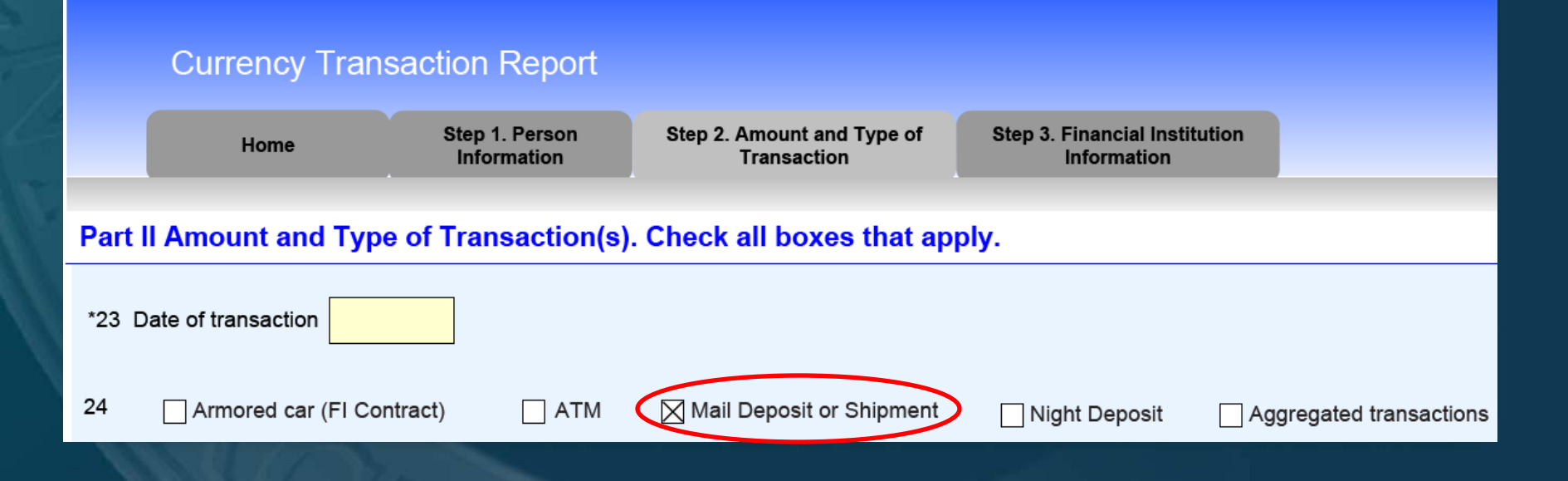
In Item 24, check "Night Deposit" if a reported transaction involved a night deposit of cash.

#### **Currency Transaction Report**

Home

Step 1. Person Information Step 2. Amount and Type of Transaction Step 3. Financial Institution Information

#### Part II Amount and Type of Transaction(s). Check all boxes that apply.

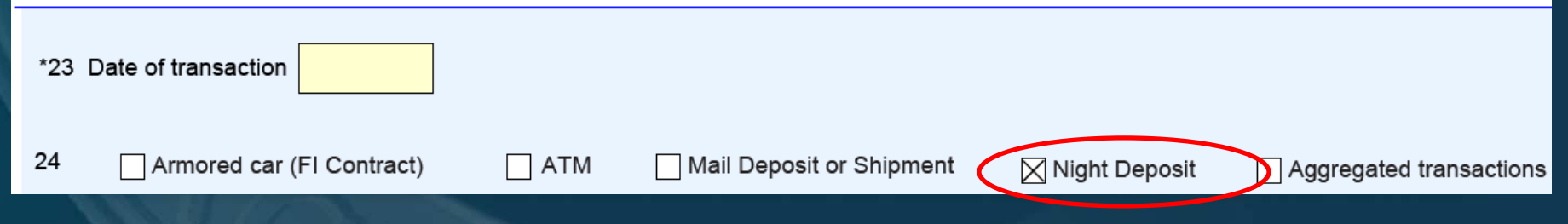

➢In Item 24, check "Aggregated transactions" if the financial institution did not identify any of the transactors because the CTR reports aggregated transactions each of which was below the reporting requirement.

The option "Aggregated transactions" is not the same as Item 3 "Multiple transactions," which can involve transactions that are above the reporting requirement.

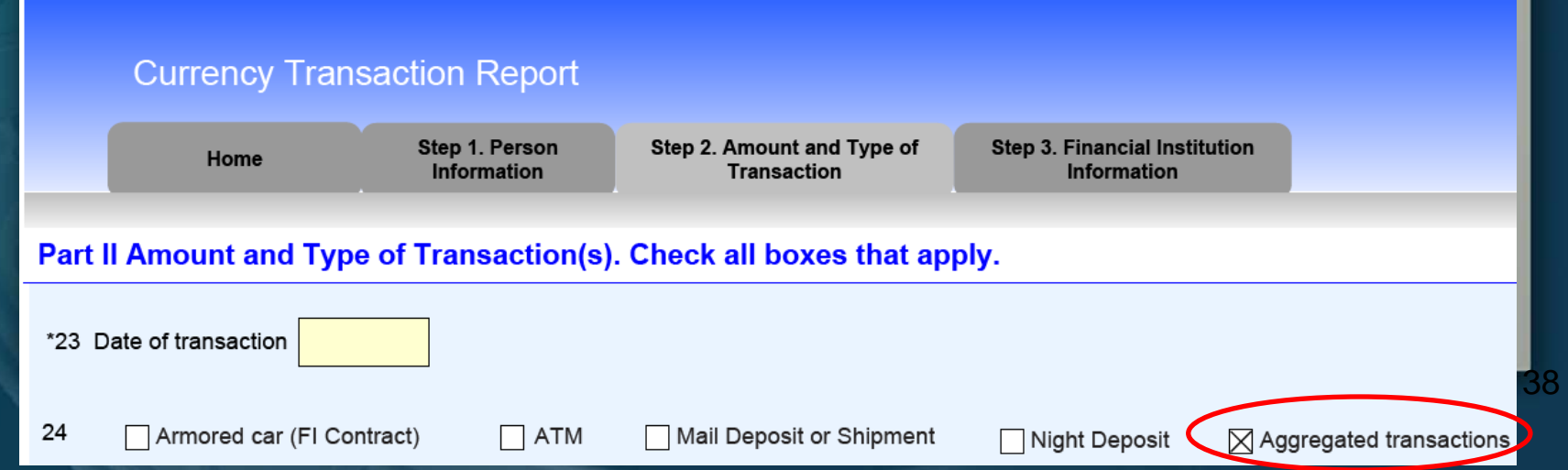

\*25

Item 25 (Cash In) is where the filer would record the Cash In amount(s) for the currency transaction(s) that took place. Filers may aggregate same type of Cash In transactions in this section. Total Cash In line will be auto-populated based on the

amounts entered in Items

25a – 25z.

5,000.00 a Deposit(s) 8,000,00 Payment(s) b Currency received for funds transfer(s) out .00 d Purchase of negotiable instrument (s) .00 Currency exchange(s) .00 f Currency to prepaid access .00 Purchases of casinos chips, tokens and other gaming instruments .00 h Currency wager(s) including money plays .00 Bills inserted into gaming devices .00 z Other (specify): .00

13,000,0

CASH IN: (in U.S. dollar equivalent)

Item 27 (Cash Out) is where the filer would record the Cash Out amount(s) for the currency transaction(s) that took place.

 Filers may aggregate same type of Cash Out transactions in this section.
 Total Cash Out line will be auto-populated based on the amounts entered in Items 27a – 27z. \*27 CASH OUT: (in U.S. dollar equivalent)

Total Cash out

| а | Withdrawal(s) \$                                                                    | 4,000.00 |
|---|-------------------------------------------------------------------------------------|----------|
| b | Advance(s) on credit (including markers)                                            | .00      |
| с | Currency paid from funds transfer(s) in                                             | 2,500.00 |
| d | Negotiable instrument(s) cashed                                                     | 5,000.00 |
| e | Currency exchange(s)                                                                | .00      |
| f | Currency from prepaid access                                                        | .00      |
| g | Redemption(s) of casino chips, tokens,<br>TITO tickets and other gaming instruments | .00      |
| h | Payment(s) on wager(s) (including race and OTB or sports pool)                      | .00      |
| i | Travel and complimentary expenses and<br>book gaming incentives                     | .00      |
| j | Payment for tournament, contest or other promotions                                 | .00      |
| z | Other (specify):                                                                    |          |
|   |                                                                                     | .00      |
|   |                                                                                     |          |

11.5000

 Items 26 (Foreign Cash in) and 28 (Foreign Cash out) is where a filer would record, in the foreign currency, the amount of currency received or disbursed by the financial institution and record the country that issued the currency.
 Do not enter amounts in U.S. dollars.

| 26 Foreign Cash in  | 18,500 | Foreign Country | BE                                         | e | 0 |
|---------------------|--------|-----------------|--------------------------------------------|---|---|
| 26 Foreign Cash in  | 15,200 | Foreign Country | Canada<br>Cambodia                         |   | • |
| 28 Foreign Cash out |        | Foreign Country | Cameroon<br>Canada<br>Cape Verde           |   |   |
|                     |        |                 | Cayman Islands<br>Central African Republic |   |   |
|                     |        |                 | Chile<br>China                             |   |   |

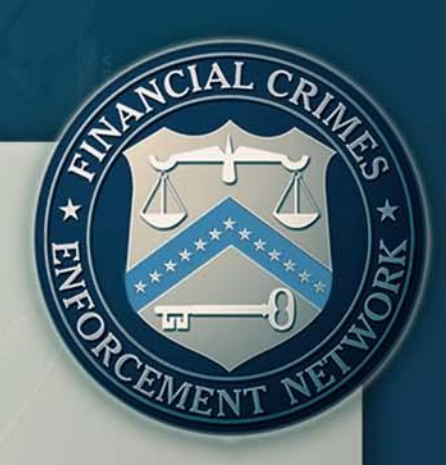

## Part III:

## Financial Institution Where Transaction(s) Takes Place

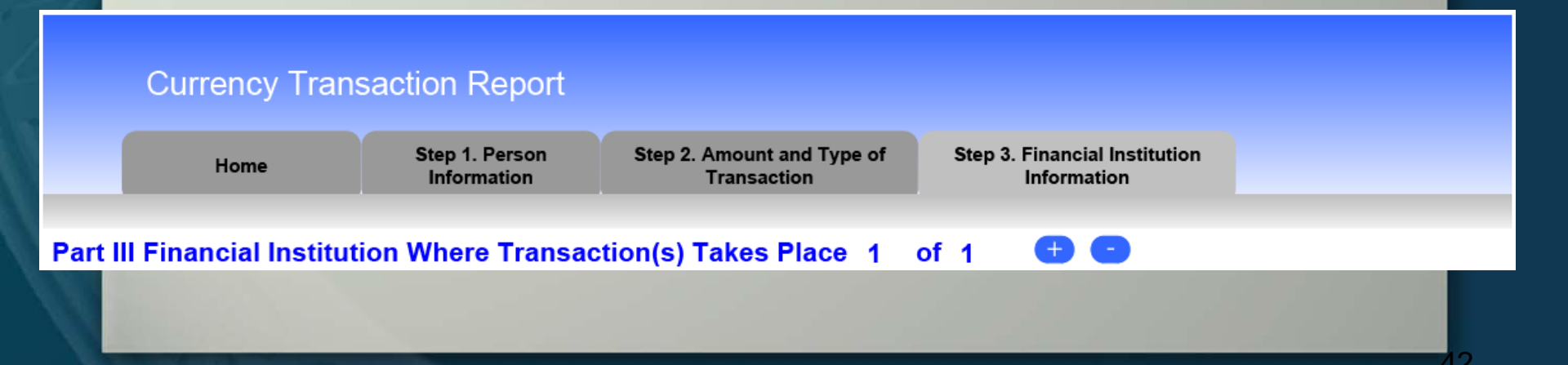

The new FinCEN CTR allows filers to add additional Part III sections to record the information about multiple financial institutions where related reportable transactions occurred.

| Part III Financial Institutio     | n Where Transaction(s) Takes Place 2 of 2 🛨 😑 |
|-----------------------------------|-----------------------------------------------|
| *37 Type of financial institution |                                               |
| Other (specify)                   |                                               |
| *29 Primary federal regulator     |                                               |
|                                   |                                               |

The new CTR allows different type of financial institutions to use the same uniform report.

| Currency Transaction Report                                                |                                             |                                           |                                              |  |  |  |  |  |
|----------------------------------------------------------------------------|---------------------------------------------|-------------------------------------------|----------------------------------------------|--|--|--|--|--|
| Home                                                                       | Step 1. Person<br>Information               | Step 2. Amount and Type of<br>Transaction | Step 3. Financial Institution<br>Information |  |  |  |  |  |
| Part III Financial Institution Where Transaction(s) Takes Place 1 of 2 🛨 😑 |                                             |                                           |                                              |  |  |  |  |  |
| *37 Type of financial institution                                          | *37 Type of financial institution           |                                           |                                              |  |  |  |  |  |
| Other (specify)                                                            | Casino/Card Clu<br>Depository instit<br>MSB | ib<br>tution                              |                                              |  |  |  |  |  |
| *29 Primary federal regulator                                              | Securities/Future<br>Other                  | res                                       |                                              |  |  |  |  |  |
| 38 If 37a - Casino/Card Club is checked, indicate type (check only one)    |                                             |                                           |                                              |  |  |  |  |  |
| State licensed casino                                                      | Tribal authorized                           | casino Card club 🔲 (                      | Other                                        |  |  |  |  |  |
| *30 Legal name of financial instit                                         | *30 Legal name of financial institution     |                                           |                                              |  |  |  |  |  |

EMET

➢Once the type of financial institution is selected in Item 37, then the filer will be able to select the corresponding primary federal regulator in Item 29 for said financial institution.

Part III Financial Institution Where Transaction(s) Takes Place 1

Ð

of 2

| *37 Type of financial institution | Depository institution                          | • |
|-----------------------------------|-------------------------------------------------|---|
| Other (specify)                   |                                                 |   |
| *29 Primary federal regulator     |                                                 | • |
|                                   | Federal Reserve Board (FRB)                     |   |
|                                   | Internal Revenue Service (IRS)                  |   |
|                                   | National Credit Union Administration (NCUA)     |   |
|                                   | Office of the Comptroller of the Currency (OCC) |   |

If in Item 37 "Casino/Card Club" is selected, Item 38 will become a critical field and the financial institution would then specify the type of gaming institution where the reported transaction(s) took place.

#### Part III Financial Institution Where Transaction(s) Takes Place 1 of 2 \cdots 😁 😑

| *37 Type of financial institution  | Casino                               | o/Card Club        | • |  |
|------------------------------------|--------------------------------------|--------------------|---|--|
| Other (specify)                    |                                      |                    |   |  |
| *29 Primary federal regulator      | Internal Reve                        | enue Service (IRS) | • |  |
| 38 If 37a - Casino/Card Club is ch | ecked, indicate type (check only one | )                  |   |  |
| State licensed casino              | Tribal authorized casino             | Card club 🗌 Other  |   |  |

| How to                   | File the FinCEN CTR                                                                                                    |
|--------------------------|----------------------------------------------------------------------------------------------------|
| *30 Legal name of fina   | ABC BANK NATIONAL ASSOCIATION                                                                                                    |
| 31 Alternate name, e.    | g. trade name, DBA                                                                                                    |
| *32 EIN                  | 55555558                                                                                                    |
| *33 Address              | 123 MAIN STREET                                                                                                    |
| *34 City                 | WASHINGTON                                                                                                    |
| *35 State                | DC                                                                                                    |
| *36 ZIP Code             | 30005                                                                                                    |
| 39 Financial institution | ID type                                                                                                    |
| ID number                | Central Registration Depository (CRD) number<br>Investment Adviser Registration Depository (IARD) number<br>National Futures Association (NFA) number<br>Research, Statistics, Supervision and Discount (RSSD) number<br>Securities and Exchange Commission (SEC) number |

## Financial Institution Identification

The options listed in Item 39 are described as follows:

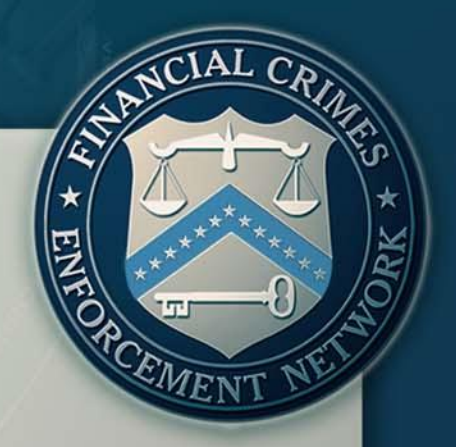

Central Registration Depository (CRD) number: Is the central licensing and registration system for the U.S. securities industry and its regulators (used by FINRA and other securities regulatory bodies).

Investment Adviser Registration Depository (IARD) number: The IARD and its system collect and maintain the registration, reporting and disclosure information for Investment Advisers and their associated persons.

National Futures Association (NFA) number: The NFA is the industry-wide, self-regulatory organization for the U.S. futures industry.

## Financial Institution Identification

The options listed in Item 39 are described as follows:

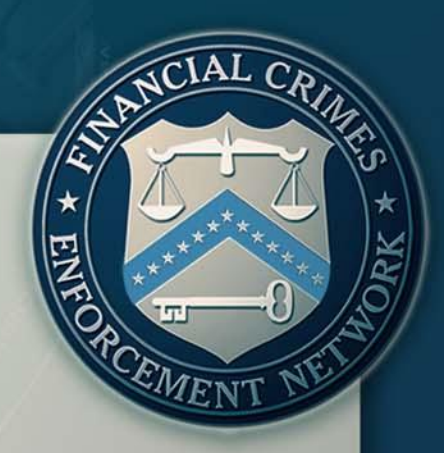

Research, Statistics, Supervision and Discount (RSSD) number: The National Information Center (NIC) is a central repository of data about banks and other institutions for which the Federal Reserve has a supervisory, regulatory, or research interest, including both domestic and foreign banking organizations operating in the United States. The RSSD is a unique identifying number assigned by the Federal Reserve for all financial institutions, main offices, as well as branches.

➢ If "RSSD" is selected, but the identifying number is unknown, the information can be accessed at the Federal Financial Institutions Examination Council (FFIEC) Web Site at

http://www.ffiec.gov/find/callreportsub.htm.

## Financial Institution Identification

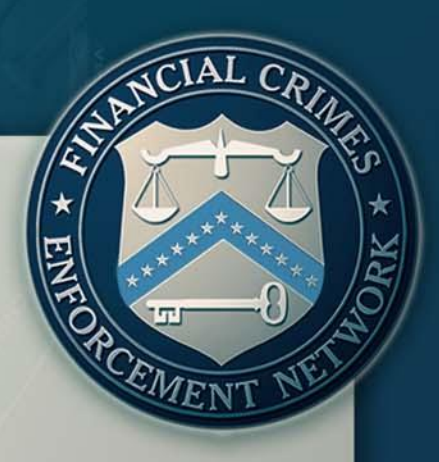

➤The options listed in Item 39 are described as follows:

Securities and Exchange Commission (SEC) number: Issued to individuals and entities registered with the Securities and Exchange Commission.

The filing institution contact office and phone number are required fields.

➤The Contact Office field (Item 40) is used to input the name of the filing institution's contact office from where additional information can be obtained.

Item 42 (Date Filed) will be auto-populated when the report is digitally signed.

| *40 Contact office | COMPLIANCE                                                   |
|--------------------|--------------------------------------------------------------|
| *41 Phone number   | Ext.                                                         |
| *42 Date Filed     | (Date filed will be auto-populated when the form is signed.) |

## The FinCEN Designation of Exempt Persons Report

## **Introduction & Filing Instructions**

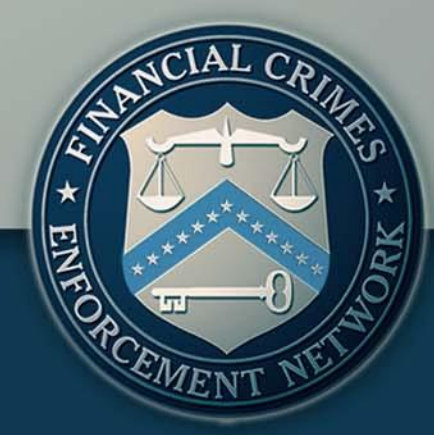

Agenda

Introduction

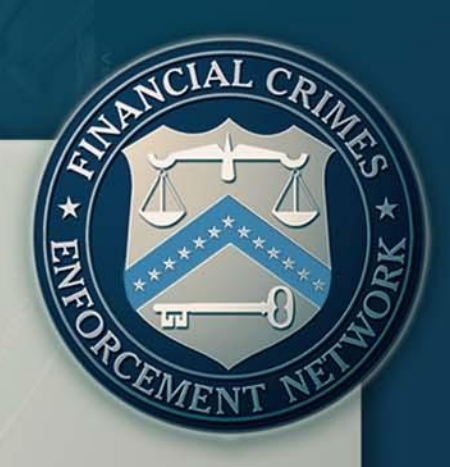

FinCEN CTR
The New FinCEN CTR: General Information
Features and Advantages of the FinCEN CTR
Filing Instructions: How to File the FinCEN CTR

### **FinCEN DOEP**

The New FinCEN DOEP: General Information

Features and Advantages of the FinCEN DOEP
 Filing Instructions: How to File the FinCEN DOEP

≻Q&A Session

## **The New FinCEN DOEP** General Information

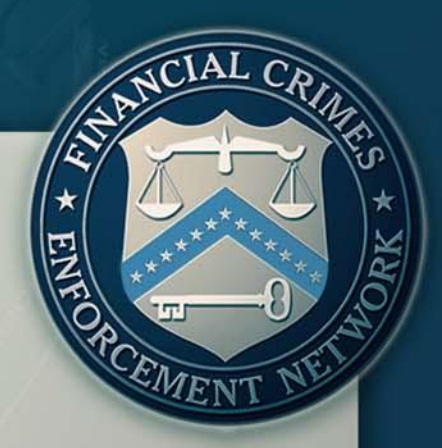

Beginning April 1, 2013, the new FinCEN reports must be used.

- Legacy versions of reports may not be uploaded into the E-Filing system after March 31, 2013.
- Filers should consider creating new templates.

>Only available through the BSA E-Filing System.

It has new fields to provide law enforcement with additional information and support.

The report was revised to create ease of flow and to be more user friendly.

Agenda

Introduction

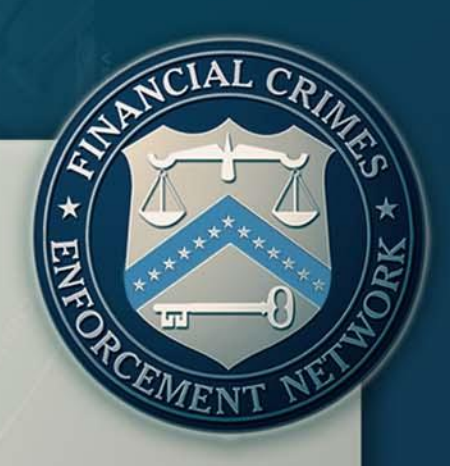

FinCEN CTR >The New FinCEN CTR: General Information
>Features and Advantages of the FinCEN CTR
>Filing Instructions: How to File the FinCEN CTR

### **FinCEN DOEP**

The New FinCEN DOEP: General Information
 Features and Advantages of the FinCEN DOEP
 Filing Instructions: How to File the FinCEN DOEP

➢Q&A Session

# Features and Advantages of the FinCEN DOEP

The new FinCEN DOEP was restructured to promote clarity and be more user friendly.

FinCEN has clarified and expanded the DOEP filing instructions to be user interactive and field specific.

➤A user is now able to place their mouse cursor over any field for the filing instructions to become visible and provide detailed information on how to complete the field.

\*3 Individual's last name or entity's legal name of the exempt person

Item 3 - Individual's last name or entity's legal name of the exempt person. Enter the full legal name of the exempt person as it is shown on the charter or other document creating the entity. For exempt persons that are a sole proprietorship, enter the last name, first name and middle initial of the proprietor in item 3, 4, and 5.

līm

# Features and Advantages of the FinCEN DOEP

Tabs for each section of the DOEP were added to each page of the report for ease of access.
The FinCEN DOEP section sequence:

Home Tab: Header Page
Tab I: Filing Type/Person Information
Tab II: Filer Information

| Designation of | Exempt Person                       |                      |                     |
|----------------|-------------------------------------|----------------------|---------------------|
| Home           | Filing/Exempt Person<br>Information | Filer<br>Information |                     |
|                |                                     |                      |                     |
| Desi           | gnation of Exem                     | ot Person            | Version Number: 1.0 |

# Features and Advantages of the FinCEN DOEP

➤The FinCEN DOEP was updated to reflect change in guidance and filing instructions.

|       | Part I Filing                                       | Information   |                           |                               |
|-------|-----------------------------------------------------|---------------|---------------------------|-------------------------------|
|       | *1 Indicate the type of Filing by checking a,b or c |               |                           |                               |
|       | a 📃 Initial desig                                   | gnation       | b 📃 Exemption amended     | c 🔄 Exemption revoked         |
| *16 T | vpo of exempt pers                                  | on chock box  | a b c ord                 |                               |
| 101   | ype of exempt pers                                  | on, check box | a, b, c, or a             |                               |
|       |                                                     | a 📃 Lis       | ted company               | b 📃 Listed company subsidiary |
|       |                                                     | c 📃 Eliç      | gible non-listed business | d 📃 Payroll customer          |

# Features and Advantages of the FinCEN DOEP

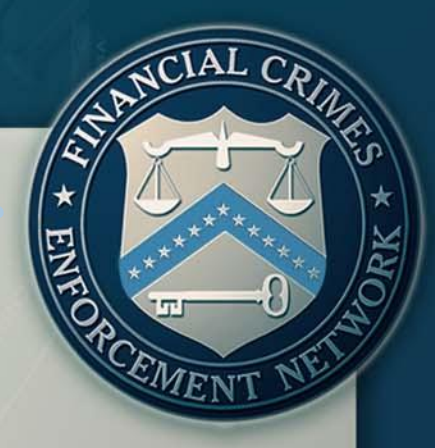

**Critical Fields** 

Critical fields are those minimally required data fields necessary for the processing of the report by the BSA E-Filing System.

Critical fields are easily recognizable by their yellow background and asterisk.

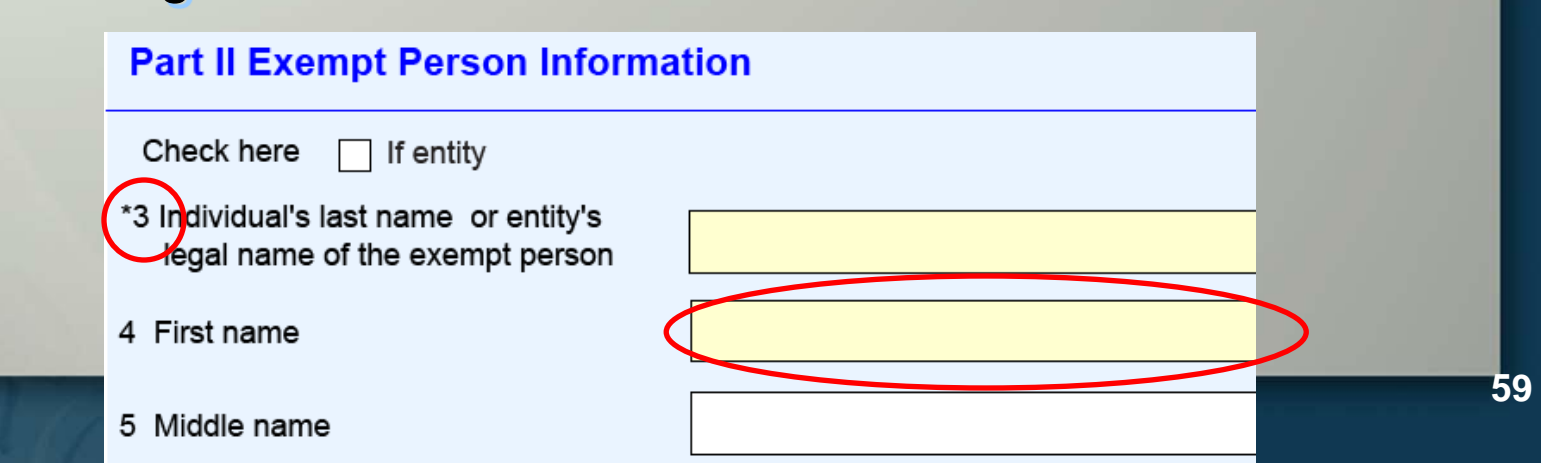

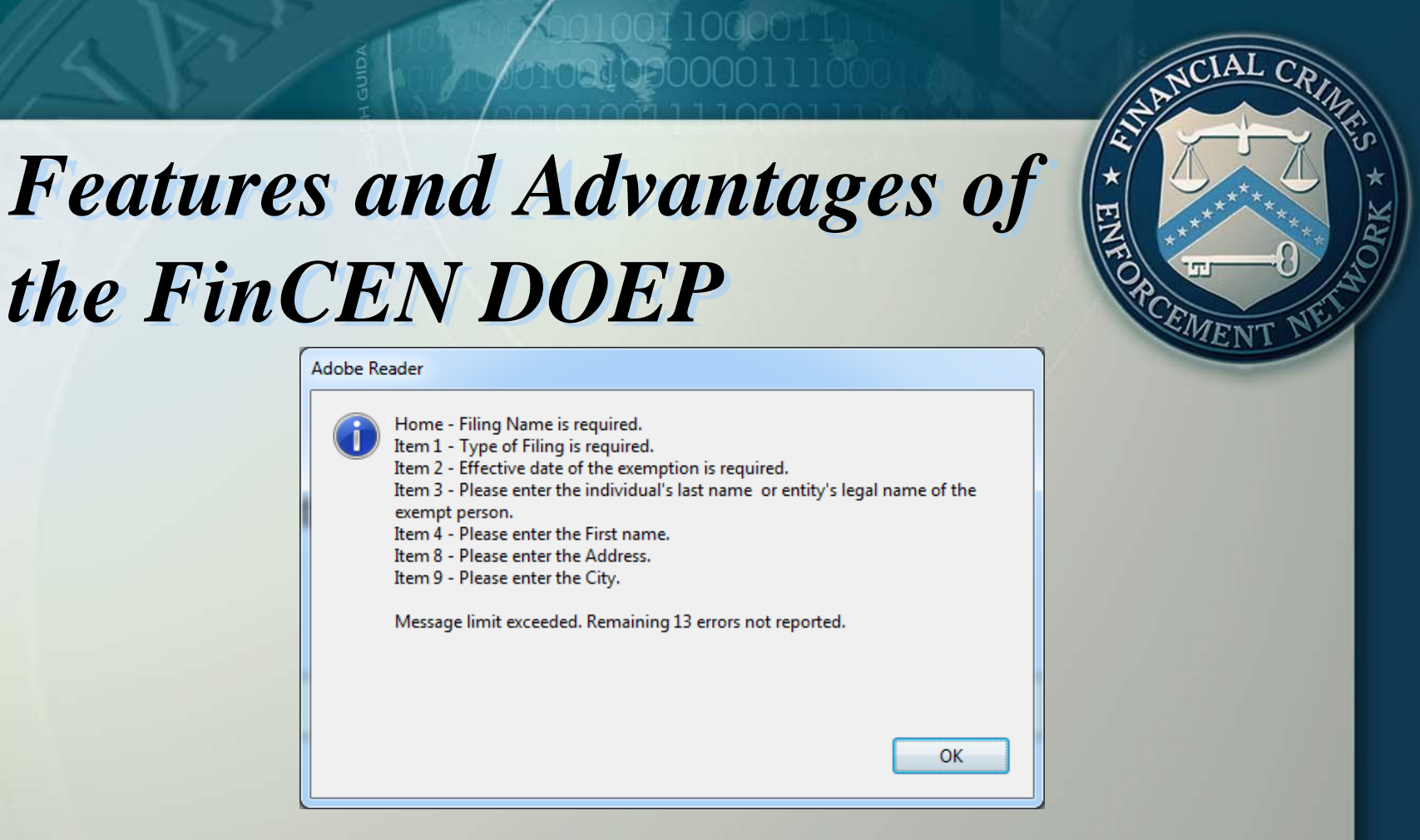

# Critical Fields The BSA E-Filing System will not accept filings when critical fields are left blank.

Agenda

Introduction

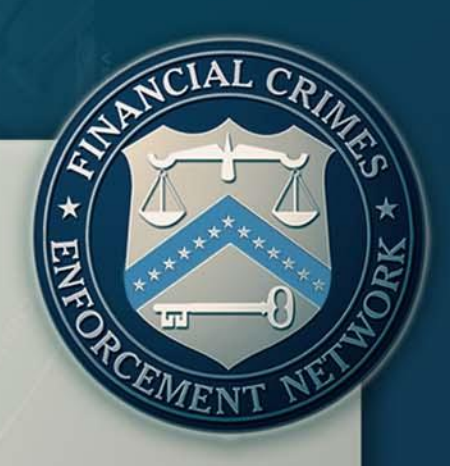

FinCEN CTR >The New FinCEN CTR: General Information
>Features and Advantages of the FinCEN CTR
>Filing Instructions: How to File the FinCEN CTR

### **FinCEN DOEP**

The New FinCEN DOEP: General Information
 Features and Advantages of the FinCEN DOEP
 Filing Instructions: How to File the FinCEN DOEP

≻Q&A Session

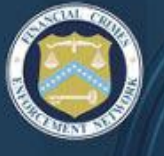

## BSA E-FILING SYSTEM

FINANCIAL CRIMES ENFORCEMENT NETWORK

#### BSA E-Filing Home

#### New to BSA E-Filing

Next Steps for Using BSA E-Filing

#### Alerts

70

View Alerts

#### Documentation

Frequently Asked Questions

Ξ

- User Manual
- Quick Reference
- Computer Based Training

#### New Reports

- File Batch FinCEN CTR
- File FinCEN CTR
- File Batch FinCEN SAR
- File FinCEN SAR
- File Batch FinCEN DOEP
- File Fincen DOEP
  - File FillCEN KWSB

#### Legacy Reports

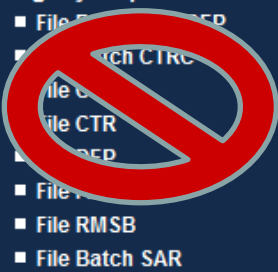

111

#### Welcome to the BSA E-Filing System

You are currently logged in as Diego Rosero. Last login: August 30, 2012 at 04:36:10 PM EDT.

The BSA E-Filing System allows you to file BSA forms with FinCEN via a secure Internet connection. BSA E-Filing allows you to receive system alerts and advisories via BSA E-Filing and respond to them by sending secure messages to FinCEN.

To learn how the system works, download and review the BSA E-Filing User Manual, Quick Reference Guide, and/or Supervisory User Manual depending on your role, all three of which are available on the BSA E-Filing Documentation menu to the left. If you have questions that are not resolved by the BSA E-Filing documentation, contact the BSA E-Filing Help Desk at 1-866-346-9478 (option 1) or <u>BSAEFilingHelp@fincen.gov</u>. The Help Desk regular hours of operation are 8:00 am - 6:00 pm East Coast Time, Monday - Friday. Please note that the Help Desk is closed on Federal holidays.

New to BSA E-Filing? Continue Here...

**User** Test

System

# **Getting Started**

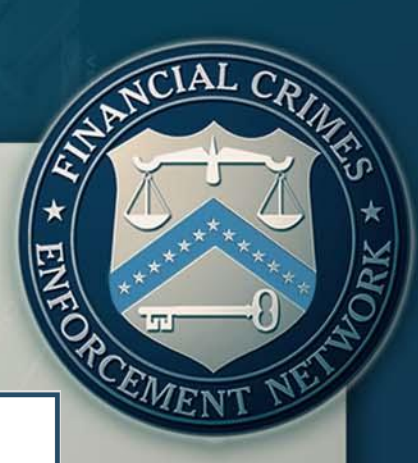

#### **Open an Existing Form**

\*Unless you are making an amendment, please be sure you have not already submitted this form. To determine if a filing was submitted, compare the Filing Name on the form with the submissions listed in your Track Status view.

Browse to a saved form and click "Open Existing Form" to open it.

|                                           | Browse |
|-------------------------------------------|--------|
| Open Existing Form                        |        |
| Open a New Form                           |        |
| Click "Open New Form" to open a new form. |        |
| Open New Form                             |        |
| Cancel                                    |        |

# **Getting** Started

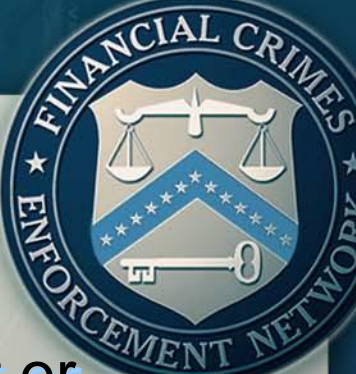

rowse..

When uploading a previously saved report or utilizing a template, click on "Open Existing Form"

#### Open an Existing Form

\*Unless you are making an amendment, please be sure you have not already submitted this form. To determine if a filing was submitted, compare the Filing Name on the form with the submissions listed in your Track Status view.

Browse to a saved form and click "Open Existing Form" to open it.

|                                           | B |
|-------------------------------------------|---|
| Open Existing Form                        |   |
| Open a New Form                           |   |
| Click "Open New Form" to open a new form. |   |
| Open New Form                             |   |

Cancel

# **Getting** Started

\* ENT OF CEMENT NET

When completing a discrete filing or setting up a template for the first time, select "Open New

## Form" Open an Existing Form

| *Unless you are making an amendment, please be sure you have not already submitted this for<br>determine if a filing was submitted, compare the Filing Name on the form with the submissions<br>your Track Status view.<br>Browse to a saved form and click "Open Existing Form" to open it. | orm. To<br>i listed in |  |  |  |
|----------------------------------------------------------------------------------------------------|------------------------|--|--|--|
|                                                                                                    | Browse                 |  |  |  |
| Open Existing Form                                                                                                    |                        |  |  |  |
| Open a New Form                                                                                                    |                        |  |  |  |
| Click "Open New Form" to open a new form.                                                                                                    |                        |  |  |  |
| Open New Form                                                                                                    |                        |  |  |  |
| Cancel                                                                                                    |                        |  |  |  |

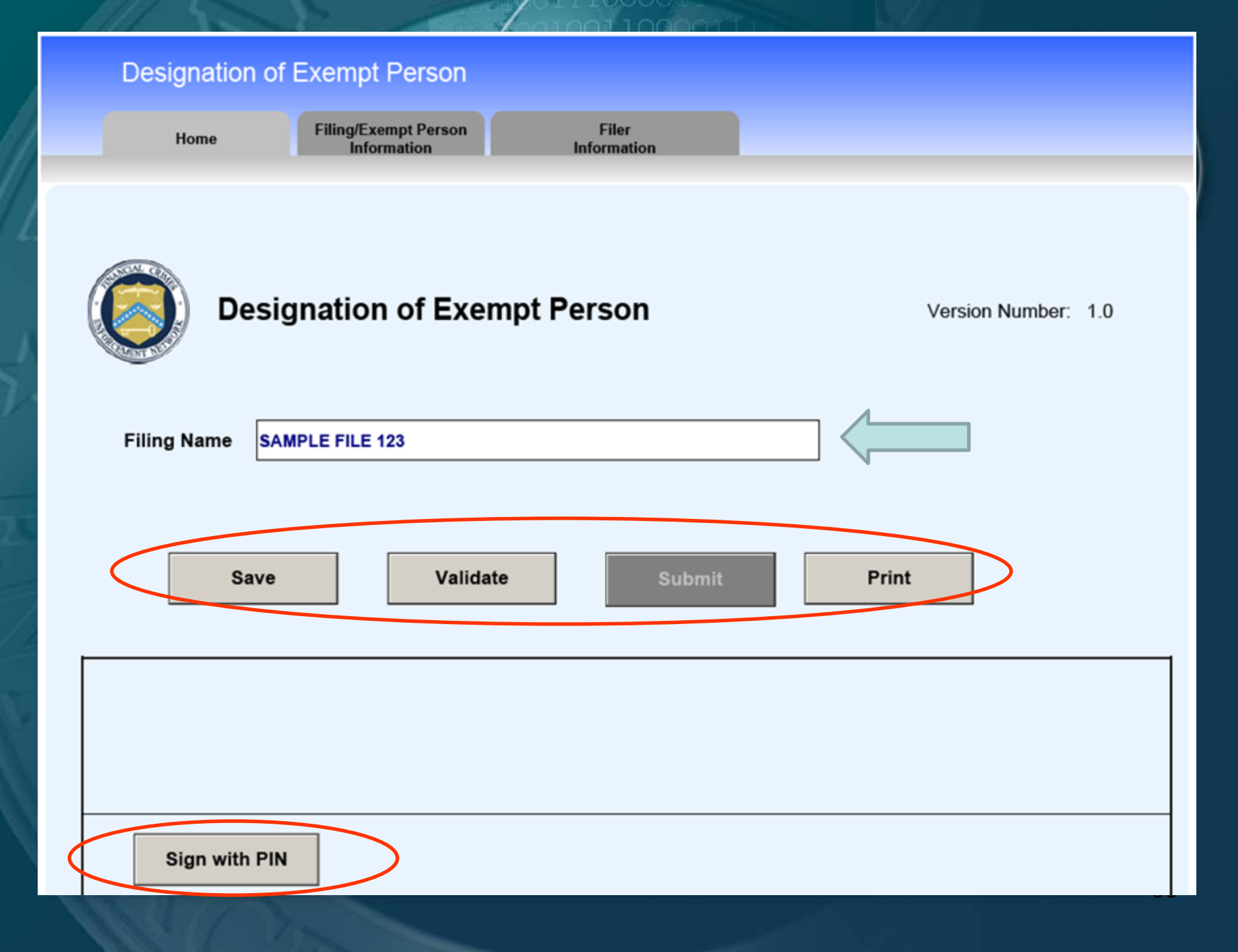

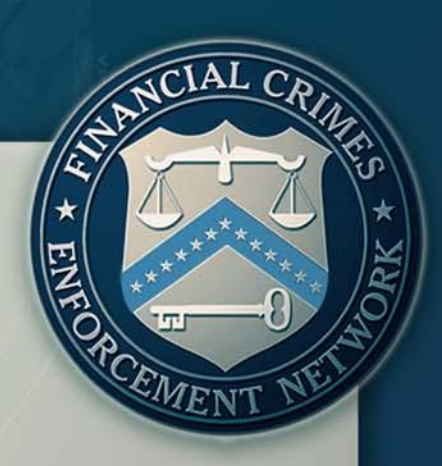

# Tab II:

## Filing Information & Exempt Person Information

#### Designation of Exempt Person

Home Filing/Exempt Person Filer Information Information

|                      | ANCIAI                                                                        |  |  |  |  |
|----------------------|-------------------------------------------------------------------------------|--|--|--|--|
| Filing Instructions: |                                                                               |  |  |  |  |
| Ho                   | w to File the FinCEN DOEP                                                     |  |  |  |  |
| Par                  | tl                                                                            |  |  |  |  |
| ≻Indi                | cate the type of Filing                                                       |  |  |  |  |
|                      | Part I Filing Information                                                     |  |  |  |  |
|                      | *1 Indicate the type of Filing by checking a,b or c                           |  |  |  |  |
|                      | a Initial designation b Exemption amended c Exemption revoked                 |  |  |  |  |
| ≻Box                 | tes 1b and 1c                                                                 |  |  |  |  |
|                      | Part I Filing Information                                                     |  |  |  |  |
|                      | *1 Indicate the type of Filing by checking a,b or c                           |  |  |  |  |
|                      | a Initial designation b 🔀 Exemption amended c 🗌 Exemption revoked             |  |  |  |  |
|                      | Document Control Number / BSA Identifier 000000000000000000000000000000000000 |  |  |  |  |
| 1111                 | *2 Effective date of the exemption 07/02/2012                                 |  |  |  |  |

10011000011)

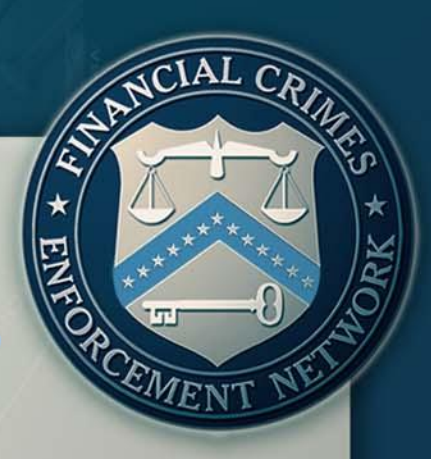

## Part II

Record the Exempt Person Information in this section.

Always complete critical fields.

#### Part II Exempt Person Information

| Check here 🛛 If entity                                                   |              |  |
|--------------------------------------------------------------------------|--------------|--|
| *3 Individual's last name or entity's<br>legal name of the exempt person | ABC COMPANY  |  |
| 4 First name                                                             |              |  |
| 5 Middle name                                                            |              |  |
| Suffix                                                                   |              |  |
| 6 Alternate Name                                                         | JOHN'S STORE |  |

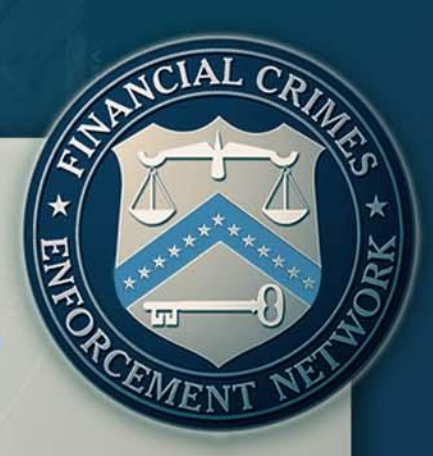

## Part II

Type of Exempt Person field (Item 16) was updated to reflect current guidance.

\*16 Type of exempt person, check box a, b, c, or d

а

Listed company

Eligible non-listed business

b Listed company subsidiary

d Payroll customer

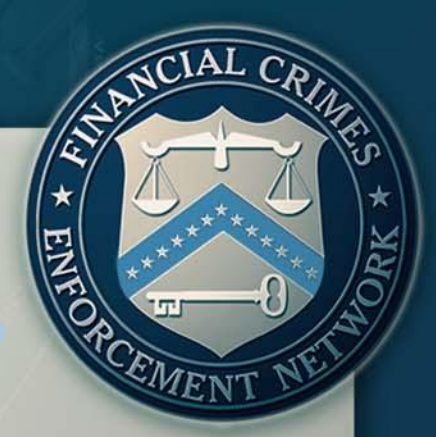

## Part II

Check box a, Listed Company, if the entity listed on one of the major national stock exchanges, such as the New York Stock Exchange, the NASDAQ, or the American Stock Exchange.

\*16 Type of exempt person, check box a, b, c, or d

- a 🔀 Listed company
  - Eligible non-listed business

b Listed company subsidiary

6 d 🔄 Payroll customer

# Filing Instructions: How to File the FinCEN DOEP Part II

Check box b, if the entity is a subsidiary (at least 51% owned) of a listed company.

\*16 Type of exempt person, check box a, b, c, or d

а

С

- Listed company
- Eligible non-listed business
- b 🔀 Listed company subsidiary
- d Payroll customer
# \* ELTOPECEMENT NET

Listed company subsidiary

Payroll customer

#### Part II

Check box c if the entity is an eligible non-listed business. Eligible nonlisted businesses are those that maintain a deposit account for two months (or less if, after a risk based analysis, the financial institution is able to form a reasonable belief that the customer has a legitimate business purpose for conducting frequent or regular large currency transactions) and conducts five or more reportable transactions within a year. Non-listed businesses may not derive more than 50% of gross revenues from ineligible activity.

\*16 Type of exempt person, check box a, b, c, or d

a 🔄 Listed company

Eligible non-listed business

b

# \* EN CEMENT NET

Listed company subsidiary

Payroll customer

#### Part II

Check box d if the entity being exempted is a payroll customer. Payroll customers must maintain a deposit account for two months (or less if, after a risk based analysis, the financial institution is able to form a reasonable belief that the customer has a legitimate business purpose for conducting frequent or regular large currency transactions), conduct five or more reportable transactions within a year, and be incorporated or organized under the laws of the U.S., or a State, or is registered as and eligible to do business within the U.S. or a State.

\*16 Type of exempt person, check box a, b, c, or d

a 🔄 Listed company

Eligible non-listed business

b

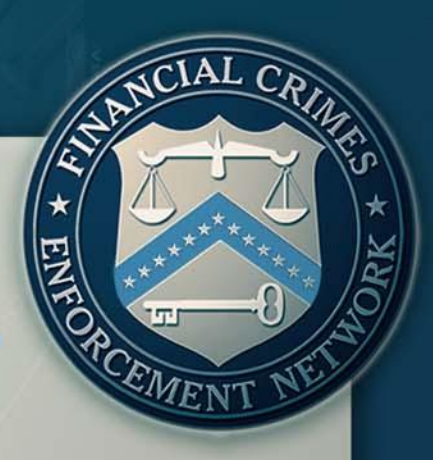

#### Part II

 The FinCEN DOEP features a new field useful to law enforcement, the NAICS Code field (Item 7a).
 If none of the NAICS codes apply, leave Item 7a blank and complete Item 7.

| 7 Occupation or type of business | CARPENTER                                                                                                    |   |
|----------------------------------|----------------------------------------------------------------------------------------------------|---|
| 7a NAICS Code                    |                                                                                                    | • |
|                                  | Accommodation (721)<br>Accounting, Tax Preparation, Bookkeeping, and Payroll Services (5412)<br>Activities Related to Credit Intermediation (5223)<br>Activities Related to Real Estate (5313)<br>Administration of Economic Programs (926)<br>Administration of Environmental Quality Programs (924)<br>Administration of Housing Programs, Urban Planning, and Community Development (925)<br>Administration of Human Resource Programs (923) |   |

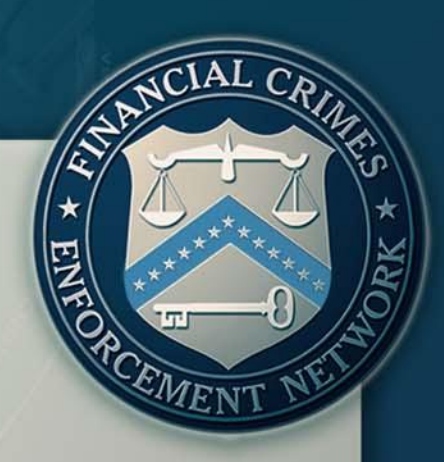

#### Tab III:

#### **Filer Information**

#### **Designation of Exempt Person**

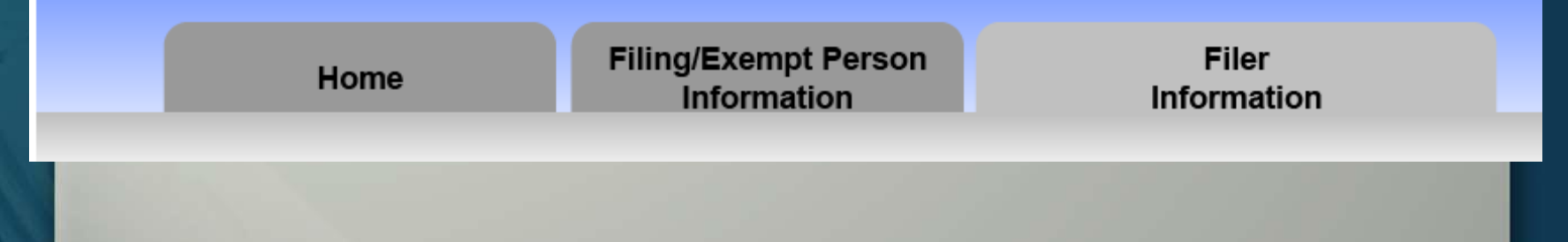

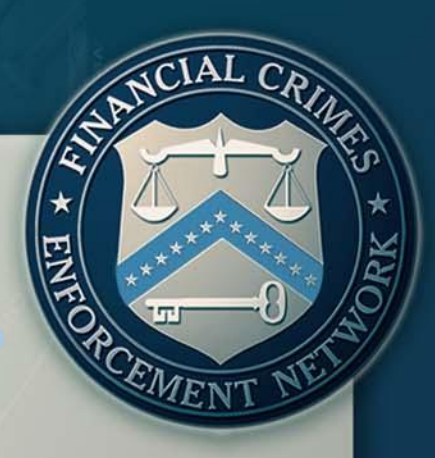

#### Part III

➢In this section of the DOEP, banks would enter their identifying information as well as their corresponding federal regulator from the drop down menu in Item 24.

| Part III Filer Information              |                                                                                                    |                                     |       |
|-----------------------------------------|----------------------------------------------------------------------------------------------------|-------------------------------------|-------|
| *17 Name of bank                        |                                                                                                    |                                     |       |
| *18 EIN                                 | 55555558                                                                                                    | 19 RSSD                             | 12345 |
| *20 Address                             | 123 MAIN STREET                                                                                                    |                                     |       |
| *21 City                                | WASHINGTON                                                                                                    |                                     |       |
| *22 State                               | DC •                                                                                                    | *23 ZIP Code                        | 20005 |
| *24 Bank's primary<br>federal regulator | Federal Reserve Board (FRB)<br>Federal Reserve Board (FRB)<br>Federal Deposit Insurance Corporati<br>Internal Revenue Service (IRS)<br>National Credit Union Administration<br>Office of the Controller of the Curren | ion (FDIC)<br>n (NCUA)<br>ncy (OCC) |       |

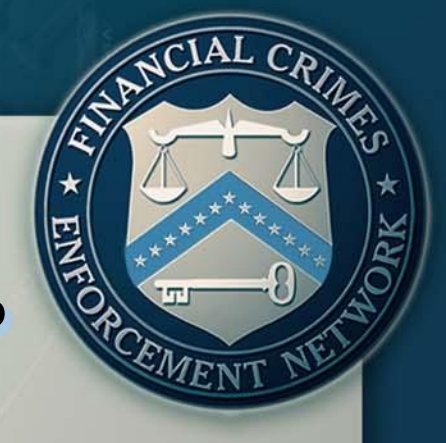

#### Part III

Item 25 would be selected if the designation of exemption is being made for one or more affiliated banks.

| 25 If this designation is also being made for one or more affiliated banks, check this box |           |      |   |              |   |     |  |
|--------------------------------------------------------------------------------------------|-----------|------|---|--------------|---|-----|--|
| Affiliated Bank Info                                                                       | rmation 1 | of 2 |   |              |   | ••• |  |
| *17 Name of bank                                                                           |           |      |   |              |   |     |  |
| *18 EIN                                                                                    |           |      |   | 19 RSSD      |   |     |  |
| *20 Address                                                                                |           |      |   |              |   |     |  |
| *21 City                                                                                   |           |      |   |              |   |     |  |
| *22 State                                                                                  |           |      | • | *23 ZIP Code |   |     |  |
| *24 Bank's primary<br>federal regulator                                                    |           |      |   |              | T |     |  |

#### Part IV Signature

I am authorized to sign this form on behalf of the bank granting the exemption and any listed bank subsidiaries. I declare that the information provided is true, correct and complete.

EMEN

| 26 Print name                       | JOHN SMITH                                                          |  |  |
|-------------------------------------|---------------------------------------------------------------------|--|--|
| 27 Title                            | COMPLIANCE OFFICER                                                  |  |  |
| 28 Signature                        | Please return to the Home tab to sign with PIN. Back to Home        |  |  |
| 29 Phone number (include area code) | 555555555         29a Extension         123                         |  |  |
| 30 Date of Signature                | (Date of signature will be auto-populated when the form is signed.) |  |  |

Agenda

Introduction

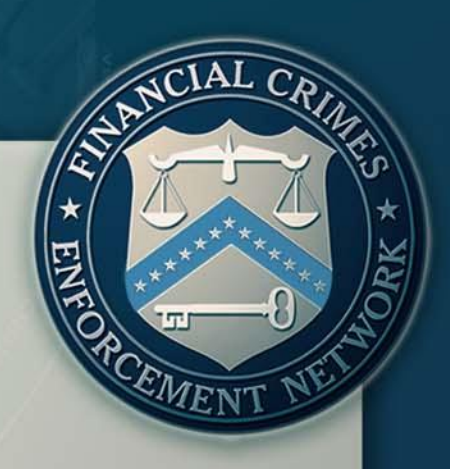

FinCEN CTR
The New FinCEN CTR: General Information
Features and Advantages of the FinCEN CTR
Filing Instructions: How to File the FinCEN CTR

#### FinCEN DOEP

The New FinCEN DOEP: General Information
 Features and Advantages of the FinCEN DOEP
 Filing Instructions: How to File the FinCEN DOEP

#### Q&A Session

Q: Are items without an asterisk required to be completed?

A: Items with an asterisk, or items with yellow shading, are critical fields that the filer is required to complete. If an item does not have an asterisk, it is not a critical field. However, financial institutions should file all FinCEN reports with complete and accurate information. As previously noted, if the information is unknown for a critical field, the filer must check the associated "unknown" box or the report cannot be submitted to FinCEN.

Q: Where can I find the Technical Specifications and line item Filing Instructions for the new FinCEN CTR?

A: Technical Specifications and line item Filing Instructions may be found in Attachment C located at: <a href="http://bsaefiling.fincen.treas.gov/news/FinCENCTRElect">http://bsaefiling.fincen.treas.gov/news/FinCENCTRElect</a> ronicFilingRequirements.pdf

# Q: How do I use the NAICS code field (Item 9a) in the FinCEN CTR?

A: Select the option that best identifies the occupation or type of business entered in Item 9. Filers can access the FinCEN approved list of NAICS codes from the drop down menu in the FinCEN CTR. If no selection from the NAICS code list is appropriate, use a specific descriptive word or phrase, such as "Carpenter" or "Retired Carpenter" in the Occupation field, and leave the NAICS code field blank. Remember that simply entering "Retired" is not an adequate entry in this field.

# Q: Can I access copies of previously filed reports through the BSA E-Filing System?

A: The BSA E-Filing System is not a record keeping program; consequently, filers are not able to access or view previously filed reports. The BSA E-Filing system does, however, provide tracking information on past report submissions.

Q: In the FinCEN CTR, when would I use the "Multiple Transactions" box and the "Aggregated Transactions" box?

**A:** Multiple Transactions (Item 3) is used when reporting multiple transactions (regardless of the amount) that were conducted by or for the person recorded in Part I during a single business day.

In Item 24, check "Aggregated transactions" if the financial institution did not identify any of the transactors because the CTR reports aggregated transactions each of which was below the reporting requirement.

Q: In the FinCEN CTR, when would I use the "Multiple Transactions" box and the "Aggregated Transactions" box?

#### **Scenario I:**

Person A conducts several related deposits throughout a single business day, that total over \$10,000, into one account and the financial institution obtained identifying information on Person A.

If the account, where the funds were deposited, belonged to Person A, then the financial institution would complete a Part I on Person A and select box 2a (Person conducting transaction on own behalf) and Item 3 (Multiple Transactions).

If the account, where the funds were deposited, belonged to someone else other than Person A, then the financial institution would complete a Part I on Person A and select box 2b (Person conducting transaction for another) and Item 3 (Multiple Transactions); additionally, the financial institution would complete a Part I on the owner of the account where the funds were deposited and select box 2c (person on whose behalf transaction was conducted) and Item 3 (Multiple Transactions).

Q: In the FinCEN CTR, when would I use the "Multiple Transactions" box and the "Aggregated Transactions" box?

#### **Scenario II:**

A bank receives two night deposits (each transaction below the reporting threshold) that totaled over \$10,000 that are to be deposited into one business account.

The financial institution would file a CTR by completing a Part I on the entity to which the account, where the funds being deposited, belongs by selecting Item 2c (Person on whose behalf transaction was conducted) and Item 3 (Multiple Transactions). Additionally, the financial institution would select "Night Deposit" in Item 24 as no identifying information on the transactor was collected; "Aggregated Transactions" would not be selected in this scenario as none of the deposits was a teller transaction.

Q: In the FinCEN CTR, when would I use the "Multiple Transactions" box and the "Aggregated Transactions" box?

#### **Scenario III:**

Multiple individuals deposit \$13,000 each into one business account throughout one business day.

The financial institution would file a single CTR by completing a Part I on the entity to which the account, where the funds being deposited, belongs by selecting Item 2c (Person on whose behalf transaction was conducted) and Item 3 (Multiple Transactions). The financial institution would also complete a Part I for each of the transactors by selecting Item 2b (Person conducting transaction for another) and documenting the amounts deposited by each of the transactors in Item 21 (Cash In) of their corresponding Part I's.

Q: What amount would I enter in Item 21 (Cash in amount for individual or entity listed in Item 4) when Person A deposits \$6,000 into their own personal account, and later in the same business day, Person B deposits \$5,000 into Person A's personal account?

When completing Part I on Person A, the financial institution would select Item 2a "Person conducting transaction on own behalf" and the amount entered in Item 21 would be \$11,000. In completing a second Part I on Person B, the financial institution would select Item 2b "Person conducting transaction for another" and the amount entered in Item 21 would be \$5,000.

**Q: How do I complete a FinCEN CTR when an armored car service is involved in the transaction?** 

**Scenario:** An armored car delivers \$15,000 to be deposited into Customer A's account (Customer A is a business).

If the armored car is contracted by Customer A (a business) to transport said funds to the financial institution, then Item 2d (Courier Service (private)) would be selected and the armored car service driver information would be recorded in Part I. Additionally, the financial institution will also complete a Part I on Customer A as it is the person on whose behalf the transaction was conducted (select Item 2c).

If the armored car service is contracted by the financial institution to transport said funds, then Item 24 "Armored car (FI Contract)" will be selected, and a Part I on Customer A would be completed (select Item 2c) as it is the person on whose behalf the transaction was conducted.

Q: How do I complete a FinCEN CTR when the person on whose behalf the transaction is conducted is a sole proprietorship?

#### Scenario:

Customer A withdraws \$15,000 in cash from an account that belongs to Customer A's sole proprietorship.

EMEN

The financial institution would file a CTR and complete a Part I on Customer A by selecting Item 2a (Person conducting transaction on own behalf). The last and first name of the sole proprietor would be entered in Items 4 and 5, respectively, and include the sole proprietorship's DBA name in Item 8 "Alternate Name Field" if applicable. Only one Part I would need to be filled out in this scenario as Customer A is a sole proprietorship and consistent with the definition of "person" in the Bank Secrecy Act's implementing regulations, a sole proprietorship is not a separate legal person from its individual owner. Thus, the financial institution is required to complete the remainder of Part I, by entering the owner's social security number ("SSN"), home address, date of birth, and occupation. Only one Part I is required, even if the business operations have a different address and/or tax identification number ("TIN") than its owner.

Q: How do I complete a FinCEN CTR when the funds are being deposited or withdrawn from a joint account?

#### Scenario:

Person 1 deposits \$15,000 in an account jointly owned by Customer A and Customer B.

The financial institution would file a CTR and complete a Part I for Person 1 (the transactor) by selecting Item 2b "Person conducting transaction for another" and a Part I for each, Customer A and Customer B, by selecting Item 2c "Person on whose behalf transaction was conducted".

For More Information

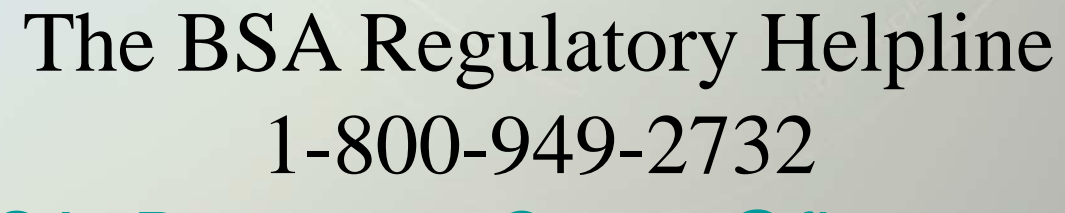

BSA\_Resource\_Center@fincen.gov

BSA E-Filing Help Desk 1-866-346-9478 BSAEFilingHelp@fincen.gov EMEN